# 単価表の設定に関する説明

株式会社ネットワークス

ここでは、請求書作成に使用する料金表である単価表を作成する場合の、入力項目とその入力方法に ついて説明します。最新のバージョンで説明していますので、古いバージョンをお使いの場合には 一部対応していない箇所があります。

一般的には、請求書の明細の金額は、数量×単価=金額で求めますが、特許事務の請求においては、 単純にこの方式にあてはまらない場合が多いので、必要な計算方法をサポートして、入力を効率的に 行うことができるようにしています。

以下、入力項目とその入力方法及び、それが請求書にどのように反映されてゆくのかについて解説 してゆきます。

| 8 | 単価表    |      |                |                 |                 |         |       |          |       |    | -02   |
|---|--------|------|----------------|-----------------|-----------------|---------|-------|----------|-------|----|-------|
|   | 単価表    | 部分一致 | - 単位           | ≣Cod∈ <u></u> - |                 |         |       |          |       |    |       |
|   | 単価 000 | 12 _ |                | Сору            | Edit            | New     | Write | Delete   | Print |    |       |
| Þ | 単価Code | 0002 |                | 単価              | 名 手業            | 女料 ( )凡 | 用)    |          |       |    | <br>_ |
|   | 単価ID   |      | 132            |                 |                 | A11 (D4 |       |          |       |    |       |
|   | 単価種別   | 手数料  | -              | 説E              |                 |         |       |          |       |    |       |
|   | 計算区分   | 既定値  |                |                 |                 |         |       |          |       |    |       |
|   | 基本数量   |      | 0              |                 | 型               | 基本      | .料    | 単価       | 原価    | 単価 |       |
|   | 基本請求項  |      |                |                 | 1               |         | ¥O    | ¥        | 0     | ¥O |       |
|   | 単位     |      |                |                 |                 |         |       |          |       |    |       |
|   | 費用区分   |      | -              |                 |                 |         |       |          |       |    |       |
|   | 原価型    | 無利益  | •              |                 |                 |         |       |          |       |    |       |
|   | 拡張単価種別 |      | •              |                 |                 |         |       |          |       |    |       |
|   | ▶ 消費税を | 課税   |                |                 |                 |         |       |          |       |    |       |
|   | ▶ 源泉税を | 課税   |                |                 |                 |         |       |          |       |    |       |
|   | 表示区分   | 通常   | •              |                 |                 |         |       |          |       |    |       |
|   | 加算表示 🗖 |      |                |                 |                 |         |       |          |       |    |       |
|   | 数量指定   | ·    | J              |                 |                 |         |       |          |       |    |       |
|   | 担当比率   | なし・  |                | <i>ν</i> ⊐-     | le <b>I</b> ∎ I |         | 1 🕨   | • ▶∗ / 1 |       |    |       |
| J |        | 1 🕨  | <b>►</b> I ► # | / 1             |                 |         |       |          |       |    |       |

上記が単価表の入力画面です。

・新規作成の場合は「New」を押します。

空白の初期画面になりますので、全て手入力してゆきます。

・修正の場合は、通常、単価コードをプルダウンで選択した後、「Edit」ボタンを押します。 「Edit」で「Delete」ボタンも使用可能となります。削除する場合は「Delete」を押します。 ここで削除した場合、出願台帳や請求台帳・顧客台帳と異なり、ゴミ箱でなく、最終的に削除 されます。

・既にある単価コードをコピーしてあらたな単価を作成する場合は、「Copy」を押します。 通常は、似た単価をコピーする方法で新規の単価を作成します。

・一覧表を印刷するには、単価コード等で絞込みをかけて選択した後、「Print」ボタンを押します。

(1)入力項目の説明

1.単価種別

・単価の種別です。基本は「課税対象」「非課税対象」を区別するためのものです。

| ID | 名称    | 集計 ID |
|----|-------|-------|
| 1  | 印紙代   | 1     |
| 2  | 立替金   | 2     |
| 3  | 外国立替金 | 3     |
| 4  | 外注費   | 2     |
| 6  | 幸佞酉州  | 6     |
| 7  | タイプ代  | 7     |
| 8  | 図面代   | 8     |
| 9  | 手数料   | 9     |
|    |       |       |

基本は「課税」「非課税」の区別です。

1~4 非課税 5~9 課税 となります。

通常は「1:印紙代」「3:外国立替金」「9:手数料」のいずれかを使用する。 課税・非課税を更に細分しているのは、細分した内容で集計をとれるようにするためです。 請求台帳に「集計1」から「集計9」までの独立した項目があり、そこに合計が集計されます。 ただし、現在は「1:印紙代」「3:外国立替金」「9:手数料」のみを使用し、管理資料として集計を とる場合は、別の方法で対応するようにしています。

2.計算区分

請求書作成時の数量の初期設定と金額の計算方法の2つの機能を併せ持っています。

- 0 規定値
- 1 通常単価
- 2 基本料
- 3 年金計算
- 4 外貨計算
- 5 請求項
- 6 請求項-1
- 7 外内納付1
- 8 項単価
- 9 手入力
- 10 請求項-2
- 11 外内納付2
- 12 外内審請
- 20 基本請求項
- 21 単価表示用:通常単価
- 23 単価表示用:年金計算
- 25 単価表示用:請求項
- 26 単価表示用:(請求項-1)

基本は「0:規定値」「1:通常単価」で、それ以外は特定の計算方法をカバーするためのものです。 それぞれの詳細な説明は別途、後述します。

規定値は、単価を手動で入力するためのものであり、通常単価は、数量を入力して、数量×単価=金額 で金額の計算を行うためのものです。 3.基本数量

計算区分により、使用方法が異なります。 通常は「0」(ゼロ)としておきます。 計算区分が「基本料」の場合、非加算の上限を指定します。(基本料をこえた分から加算する) 計算区分が「外内納付1」の場合、増分を指定するために使用します。

### 4.基本請求項

計算区分「基本請求項」との組み合わせで使用します。 請求明細入力で単価コード選択後に、明細行の単価に基本料、増単価に単価をセットします。 ここで指定した請求項の数までは固定料金(基本料)、それ以上の分について加算します。 以下のような計算式で金額の計算を行います。 数量>基本請求項:単価(基本料)+増単価×(数量-基本請求項) 数量<=基本請求項:単価(基本料)

5.単位

単位を表示する場合の初期値として指定します。 「頁」「Word」等

6.費用区分

費用区分をプルダウンで選択します。 請求書作成時に「費用区分」に初期セットされます。

7.原価型

「0:無利益」「1:定額」「2:単価」より選択します。 デフォルト値は「無利益」。原価の計算に使用します。

8. 拡張単価種別

特定の拡張単価区分を指定して集計するための区分です。 現在は「1:翻訳」のみサポートしています。

#### 9. 消費税課税区分

消費税の対象項目の場合にオンにする。

通常は、単価区分が課税対象の場合はオン、そうでない場合はオフに設定するが、イレギュラなケース にも対応できるようにしています。

これをオフにすると請求書では、立替金(非課税対象)として扱われます。

外国人(外内ケース)の場合は、消費税は「なし」であるが、手数料(課税対象)として扱う必要があるので、 オンにしておく必要があります。

源泉税の対象ではあるが、消費税の対象とはしないといった設定もできます。

10. 源泉税課税区分

単価区分に連動していて、独自に変更はできません。 単価区分が課税対象の場合は、オンになり、そうでない場合はオフになります。 特許業務法人の場合は、源泉税は「なし」であるが、ここでの指定は「課税対象」項目としての意味合い をもっているものであり、「あり」に設定しておきます。

11. 表示区分

請求書の印刷時の表示・非表示の制御に使用します。 単価毎の指定なので、行単位で指定を変更できます。

通常:全ての項目を表示します。

印刷なし : 印刷しません。空白行として使用した場合等に使用します。 摘要のみ : 摘要が2行になる場合の2行目の摘要として使用する項目等で使用します。 摘要+金額:単価・数量を表示したくない場合に使用します。

12.加算表示

請求書作成時に摘要欄に自動で加算数を編集・表示する場合オンに設定します。 顧客台帳の「加算表示」がオンになっている場合に管理種別の「加算形式」に従って編集・表示します。

13.数量指定

出願台帳又は出願経過の「数量」に入力してある値を初期値として引用する場合に指定します。 プルダウンで指定します。

14. 担当比率

請求書の作成時に、出願台帳から管理者・担当者をセットする場合に指定します。 「なし」「掛率Aを転記」「掛率Bを転記」より選択します。 掛率A,Bは、担当者名簿に入力欄があります。

15. 単価名

請求書作成時に摘要にセットします。

16. 説明

単価の説明。請求書には影響を及ぼしません。メモ欄です。

# (2)計算区分の詳細な説明

# 1.規定値

|   | 単価表                   |               |        |      |       |       |        |       |    |  |
|---|-----------------------|---------------|--------|------|-------|-------|--------|-------|----|--|
|   | 単価表                   | 部分一致          | 単価Code | •    |       |       |        |       |    |  |
|   | 単価                    | <b>_</b>      | Сору   | Edit | New   | Write | Delete | Print |    |  |
| ► | <b>単価Code</b><br>単価ID | 0000-5<br>115 | 単価:    | 名手数  | 対料(規定 | 値)    |        |       |    |  |
|   | 単価種別                  | 手数料 🔽         | 説      | 玥    |       |       |        |       |    |  |
|   | 計算区分                  | 既定值 👤         |        | 型    | 基本料   |       | 単価     | 原価単価  |    |  |
|   | 基本数量                  | 5             |        | 1    | ¥1,   | 000   | ¥100   |       | ¥O |  |
|   | 単位                    |               |        |      |       |       |        |       |    |  |

上記のように設定して場合(「基本数料=5」「基本料=1000」「単価=100」) 請求明細には以下のように初期設定されます。

|           | Add Line | Ins | s Line | Del Line | ReNum | ReComp | Tota | al C | onvert | 撞要等    | 入力 原価  |
|-----------|----------|-----|--------|----------|-------|--------|------|------|--------|--------|--------|
| 行 Code 摘要 |          |     |        |          |       | 数量     | 単価   | 手数料  | 立替金    |        |        |
|           | 1 0001   | -   | 印紙代    | (汎用)     |       |        |      | 1    | 10,000 | 0      | 10,000 |
| ►         | 2 0000-5 | -   | 手数彩    | ∤(規定値)   |       |        |      | 5    | 1,000  | 1,000  | 0      |
|           | 3 3118   | -   | 納付手    | ■数料(外    | 内新)   |        |      | 2    | 0      | 25,000 | 0      |
|           | 4 1216   | -   | 出願審    | F査請求手    | 数料(外  | 内)     |      | 2    | 0      | 22,000 | 0      |

・数量には、基本数料の「5」がセットされます。

・単価には、基本料の「1000」がセットされます。

・単価表で設定した、単価「100」は無視されます。

|   | Ad | ld Line | In | s Line | Del Line | ReNum | ReComp | Tota | al 🚺 | onvert | 搐要等    | 入力 原価  |
|---|----|---------|----|--------|----------|-------|--------|------|------|--------|--------|--------|
|   | 行  | Code    |    |        |          | 摘要    |        |      | 数量   | 単価     | 手数料    | 立替金    |
|   | 1  | 0001    | -  | 印紙代    | こ(汎用)    |       |        |      | 1    | 10,000 | 0      | 10,000 |
| ► | 2  | 0000-5  | -  | 手数料    | ↓(規定値)   |       |        |      | 8    | 1,000  | 1,000  | 0      |
|   | 3  | 3118    | -  | 納付手    | 勤料(外     | 内新)   |        |      | 2    | 0      | 25,000 | 0      |
|   | 4  | 1216    | -  | 出願審    | 產請求手     | 数料(外) | 内)     |      | 2    | 0      | 22,000 | 0      |

この後、数量を「5 8」に修正してみます。

金額(手数料)は変化しません。

このように「規定値」とした場合には、「基本数料」及び「基本料」が初期セットされ、以後、数量を変更しても、計算結果としての金額は変化しません。

規定値の場合の金額の計算は、画面上の「数量×単価」として行なわれるものではありません。 金額は直接自分で打ち込むものです。

したがって、一定の金額が決まっていて、必要に応じて、金額は手動で打ち変えるといった性格の 請求項目の場合に使用します。

したがって、ほとんどの場合とりあえず規定値に設定しておけば、つぶしがききます。

この後、単価を「1000 2000」に変更してみます。

|   | Add Line | In | s Line | Del Line | ReNum | ReComp | Tota | al | Convert | 摘要等      | 入力 原価  |
|---|----------|----|--------|----------|-------|--------|------|----|---------|----------|--------|
|   | 行 Code   |    |        |          | 摘要    |        |      | 数量 | 単価      | 手数料      | 立替金    |
|   | 1 0001   | -  | 印紙代    | ĉ(汎用)    |       |        |      | 1  | 10,00   | 0 0      | 10,000 |
| ► | 2 0000-5 | -  | 手数料    | ∤(規定値)   |       |        |      | 8  | 2,00    | 0 2,000  | 0      |
|   | 3 3118   | •  | 納付手    | ■数料(外    | 内新)   |        |      | 2  |         | 0 25,000 | 0      |
|   | 4 1216   | -  | 出願審    | F査請求手    | 数料(外) | 勺)     |      | 2  | !       | 0 22,000 | 0      |

この場合、単価を変更することで金額(手数料)が変化します。 打ち込んだ単価をそのまま金額(手数料)にコピーしています。

この後、単価はそのままで、手数料のみを「2000 5000」に変更してみます。

|   | Add Line | In | s Line Del Lir | e ReNum | ReComp | Tota | al 🖸 | onvert | 摘要等    | 入力 原価  |
|---|----------|----|----------------|---------|--------|------|------|--------|--------|--------|
|   | 行 Code   |    |                | 摘要      |        |      | 数量   | 単価     | 手数料    | 立替金    |
|   | 1 0001   | -  | 印紙代(汎用)        |         |        |      | 1    | 10,000 | 0      | 10,000 |
| ► | 2 0000-5 | •  | 手数料(規定)        | 直)      |        |      | 8    | 2,000  | 5,000  | 0      |
|   | 3 3118   | -  | 納付手数料(         | (外内新)   |        |      | 2    | 0      | 25,000 | 0      |
|   | 4 1216   | •  | 出願審査請求         | 手数料(外   | 内)     |      | 2    | 0      | 22,000 | 0      |

この場合、金額(手数料)は、打ち込んだとおりになります。

このように金額の最終結果は、ここで打ち込んだものとなります。

単価表での各種設定は、数量・単価(及び内部の制御部分)への初期値の設定と、それに基づく金額 の計算に影響を与えますが、計算結果としての金額は、最終的に自由に変更が可能です。 2.通常単価

| :8 | 単価表               |                                  |          |
|----|-------------------|----------------------------------|----------|
|    | 単価表 部分一部          | ・ 単価Code <u>・</u>                |          |
|    | 単価 0000-6         | Copy Edit New Write Delete Print |          |
| ▶  | 単価Code 0000-6     | │ 単価名   手数料(通常単価)                |          |
|    | 単価 ID 1:          |                                  |          |
|    | 単価種別 手数料          | 1 説明                             | -        |
|    | 計算区分 通常単価         |                                  | <u> </u> |
|    | 前 算 一 二 一 二 一 二 一 | - 型 基本料 単価 原価単価                  |          |
|    | 基本数量              | 5 ▶ 1 ¥1,000 ¥100 ¥0             |          |
|    | 単位                |                                  |          |

上記のように設定して場合(「基本数料=5」「基本料=1000」「単価=100」) 請求明細には以下のように初期設定されます。

|   | Add Line | e Ir       | ns Line | Del Line | ReNum | ReComp | Tota | al | Convert | 摘要等      | 入力 原価  |
|---|----------|------------|---------|----------|-------|--------|------|----|---------|----------|--------|
|   | 行Co      | de         |         |          | 摘要    |        |      | 数量 | 単価      | 手数料      | 立替金    |
|   | 1 0001   | -          | 印紙代     | (汎用)     |       |        |      | 1  | 10,00   | 0 0      | 10,000 |
|   | 2 0000-  | 5 _        | ▋手数料    | F(規定値)   |       |        |      | 8  | 2,00    | 0 5,000  | 0      |
| ► | 3 0000-  | <u>î</u> - | 手数料     | ▶(通常単位   | 晤)    |        |      | 5  | i 10    | 0 500    | 0      |
|   | 4 1216   | -          | 山願審     | 『査請求手    | 数料(外[ | 村)     |      | 2  |         | 0 22,000 | 0      |

・数量には、基本数料の「5」がセットされます。

・単価には、単価の「100」がセットされます。

・単価表で設定した、基本料「1000」は無視されます。

・金額(手数料)には、単価(100) × 数量(5) = 500 が初期セットされます。

|   | Add Line | In | s Line | Del Line | ReNum | ReComp | Tota | al 🔤 | Convert | 摘要等    | 入力 原価  |
|---|----------|----|--------|----------|-------|--------|------|------|---------|--------|--------|
|   | 行 Code   |    |        |          | 摘要    |        |      | 数量   | 単価      | 手数料    | 立替金    |
|   | 1 0001   | -  | 印紙代    | (汎用)     |       |        |      | 1    | 10,000  | 0      | 10,000 |
|   | 2 0000-5 | •  | 手数料    | ∤(規定値)   |       |        |      | 8    | 2,000   | 5,000  | 0      |
| ► | 3 0000-6 | -  | 手数彩    | ∤(通常単位   | 晤)    |        |      | 8    | 100     | 800    | 0      |
|   | 4 1216   | -  | 出願審    | F査請求手    | 数料(外) | 村)     |      | 2    | 0       | 22,000 | 0      |

この後、数量を「5 8」に修正してみます。

金額(手数料)は「500 800」と変わります。

このように「通常単価」とした場合には、「基本数料」及び「単価」が初期セットされ、以後、数量及び 単価を変更することで、単価×数量=金額として、金額が計算されます。

したがって、一般的に単価×数量で金額が決定される請求項目(タイプ代・翻訳料)に対して使用します。

同様に単価を変更した場合にも、単価×数量で再計算されます。 計算結果の金額を最終的に手動で変更可能なのは、規定値の場合と同様です。 3. 基本数

| <b>*</b> 8 | 単価表                               |        |      |        |      |        |       | <u> </u> |
|------------|-----------------------------------|--------|------|--------|------|--------|-------|----------|
|            | 単価表 部分-致-                         | 単価Code |      |        |      |        |       |          |
|            | 単価 0000-07 💽                      | Сору   | Edit | New W  | rite | Delete | Print |          |
| •          | <b>単価Code 0000-07</b><br>単価ID 137 | 単価名    | 手数   | 料(基本料) |      |        |       |          |
|            | 単価種別 手数料 _                        | 説明     |      |        |      |        |       | ▲<br>▼   |
|            |                                   | 型      |      | 基本料    | 単    | 価      | 原価単価  |          |
|            | 基本数量 5                            |        | 1    | ¥1,000 |      | ¥100   | ¥0    |          |
|            | 単位                                |        |      |        |      |        |       |          |

- ・上記のように設定した場合(「基本数料=5」「基本料=1000」「単価=100」)
- ・請求明細には以下のように初期設定されます。
- ・上記の意味は、「数量が5までは1000固定で、数量6以上は数量1につき100づつ加算」 という意味になります。

|   | Add Line  | Ins Line       | Del Line | ReNum      | ReComp | Tota | al ( | Convert | 摘要等   | 入力 原価  |
|---|-----------|----------------|----------|------------|--------|------|------|---------|-------|--------|
|   | 行 Code    |                |          | 摘要         |        |      | 数量   | 単価      | 手数料   | 立替金    |
|   | 1 0001    | - 印紙代          | (汎用)     |            |        |      | 1    | 10,000  | 0     | 10,000 |
|   | 2 0000-05 | ✓ 手数料          | ŀ(規定値)   |            |        |      | 8    | 2,000   | 5,000 | 0      |
|   | 3 0000-06 | ▶ 手数料          | ▶(通常単位   | <b>E</b> ) |        |      | 8    | 100     | 800   | 0      |
| ٠ | 4 0000-07 | · <u>-</u> 手数彩 | ŀ(基本料)   |            |        |      | 5    | 1,000   | 1,000 | 0      |

・数量には、基本数量の「5」がセットされます。

同時に、この基本数量の「5」は内部的に「基本数」に保持されます。

- ・単価には、基本料の「1000」がセットされます。
- ・単価表で設定した、単価「100」は、内部的に「増単価」として保持されます。
- ・金額(手数料)には、基本料(1000) + 単価(100) × (数量(5)-基本数(5)) = 1000 が初期セットされます。

|   | Add Line  | Ins | Line | Del Line | ReNum | ReComp | Tota | al 🚺 | Convert | 摘要等     | 入力 原価  |
|---|-----------|-----|------|----------|-------|--------|------|------|---------|---------|--------|
|   | 行 Code    |     |      |          | 摘要    |        |      | 数量   | 単価      | 手数料     | 立替金    |
|   | 1 0001    | •   | 印紙代  | (汎用)     |       |        |      | 1    | 10,00   | 0 0     | 10,000 |
|   | 2 0000-05 |     | 手数料  | ł(規定値)   |       |        |      | 8    | 2,00    | 0 5,000 | 0      |
|   | 3 0000-06 |     | 手数料  | 1(通常単位   | 睡)    |        |      | 8    | 3 10    | 0 800   | 0      |
| ► | 4 0000-07 | -   | 手数料  | ↓(基本料)   |       |        |      | 2    | 2 1,00  | 0 1,000 | 0      |

・この後、数量を「5 2」に変更してみます。

・金額(手数料)には変化はありません。

・この場合、元々の基本数が「5」ですので、数量5までは固定金額となります。

|   | Add Line  | In | s Line | Del Line | Re Nu m    | ReComp | Tota | al 🚺 | Convert | 摘要等   | 入力 原価  |
|---|-----------|----|--------|----------|------------|--------|------|------|---------|-------|--------|
|   | 行 Code    |    |        |          | 摘要         |        |      | 数量   | 単価      | 手数料   | 立替金    |
|   | 1 0001    | -  | 印紙代    | (汎用)     |            |        |      | 1    | 10,000  | 0 0   | 10,000 |
|   | 2 0000-05 | -  | 手数料    | ł(規定値)   |            |        |      | 8    | 2,000   | 5,000 | 0      |
|   | 3 0000-06 | -  | 手数料    | ∤(通常単値   | <b>E</b> ) |        |      | 8    | 100     | 800   | 0      |
| ► | 4 0000-07 | -  | 手数彩    | ł(基本料)   |            |        |      | 8    | 1,000   | 1,300 | 0      |

・この後、数量を「28」に変更してみます。

・金額(手数料)は「1000 1300」と変化します。

・この場合の計算式としては、基本料(1000) + 単価(100) × (数量(8)-基本数(5)) = 1300 となります。

|   | Add Line  | Ins L | ine DelLine | Re Nu m | ReComp | Tota | al 🛛 | onvert | 摘要等   | 入力 原価  |
|---|-----------|-------|-------------|---------|--------|------|------|--------|-------|--------|
|   | 行 Code    |       |             | 摘要      |        |      | 数量   | 単価     | 手数料   | 立替金    |
|   | 1 0001    | • 印   | 紙代(汎用)      |         |        |      | 1    | 10,000 | 0     | 10,000 |
|   | 2 0000-05 | ●手    | 数料(規定値)     | 1       |        |      | 8    | 2,000  | 5,000 | 0      |
|   | 3 0000-06 | ┛手    | 数料(通常単1     | )       |        |      | 8    | 100    | 800   | 0      |
| • | 4 0000-07 | 手     | 数料(基本料)     |         |        |      | 8    | 2,000  | 2,300 | 0      |

・今度は、単価を「1000 2000」に変更してみます。

・金額(手数料)は「1300 2300」と変化します。

・この場合も計算式としても、基本料(2000) + 単価(100) × (数量(8)-基本数(5)) = 2300 となります。

この単価の使用方法としては、通常単価と重なりますが、例えば、タイプ代で5ページまではサービスで、6頁目以後、100/頁といった場合に使用します。

計算結果の金額を最終的に手動で変更可能なのは、その他の区分の場合と同様です。

### 4.年金計算

| <b>1</b> 11 |                          |           |                       |            |                    |                       |          |         |  |  |  |  |  |  |
|-------------|--------------------------|-----------|-----------------------|------------|--------------------|-----------------------|----------|---------|--|--|--|--|--|--|
|             | 単価表 部分一致                 | ・単価       | jCode 💌               |            |                    |                       |          |         |  |  |  |  |  |  |
|             | 単価                       | C         | ору                   | Edit       | New W              | rite Delete           | Print    |         |  |  |  |  |  |  |
| ▶           | ₩( <b>#</b> Code 0000 04 |           | 红雨之                   | XX X       | ())左 南特記約          | х. сн ув. <i>Д</i> Р  |          |         |  |  |  |  |  |  |
|             |                          | -   7     | - 100 - 40            |            | 小牛皮村計杯             | 化中环酸化物                |          |         |  |  |  |  |  |  |
|             | 単1曲ID   113              |           |                       | ļ          |                    |                       |          |         |  |  |  |  |  |  |
|             |                          | _ 8       | 説明の平成16年4月1以降審査請求の特許料 |            |                    |                       |          |         |  |  |  |  |  |  |
|             | ■価種別 印紙代 -               |           |                       |            |                    |                       |          |         |  |  |  |  |  |  |
|             | 計算区分 年金計算 👱              | ] [=      | 型                     | 1          | 基本料                | 単価                    | 原価単価     |         |  |  |  |  |  |  |
|             | 基本数量 (                   | ī 🕩       |                       | 1          | ¥2,600             | ¥200                  | ¥O       |         |  |  |  |  |  |  |
|             | 単位                       |           |                       | 2          | ¥2,600             | ¥200                  | ¥O       |         |  |  |  |  |  |  |
|             |                          | ╎┌        |                       | 3          | ¥2,600             | ¥200                  | ¥O       |         |  |  |  |  |  |  |
|             | 費用区分                     |           |                       | 4          | ¥8,100             | ¥600                  | ¥O       |         |  |  |  |  |  |  |
|             | 原価型 無利益 🔄                |           |                       | 5          | ¥8,100             | ¥600                  | ¥O       |         |  |  |  |  |  |  |
|             | □ 消費税を課税                 |           |                       | 6          | ¥8,100             | ¥600                  | ¥0       |         |  |  |  |  |  |  |
|             | ■ 酒息稻水理稻                 |           |                       | 7          | ¥24,300            | ¥1,900                | ¥0       |         |  |  |  |  |  |  |
|             |                          | ᆔ         |                       | 8          | ¥24,300            | ¥1,900                | ¥0       |         |  |  |  |  |  |  |
|             | ▲示区分 通常 _                | ᅬᄂ        |                       | <u> </u>   | ¥24,300            | ¥1,900                | ¥U       |         |  |  |  |  |  |  |
|             | 加算表示 🗖                   | $\vdash$  | <u> </u>              | 10         | ¥81,200            | ¥6,400                | ¥U       |         |  |  |  |  |  |  |
|             | 教量指定    ▼                |           |                       | 10         | ¥81,200            | ¥6,400                | ¥U       |         |  |  |  |  |  |  |
|             |                          |           |                       | 12         | ¥01,200            | ±0,400<br>¥6,400      | ¥U<br>νο |         |  |  |  |  |  |  |
|             | 12日11年 _                 |           |                       | 1.4        | ¥01,200<br>¥01 200 | ∓0,400<br>¥6 /00      | ±0<br>ΨΩ | <b></b> |  |  |  |  |  |  |
|             |                          | ν         | ⊐-K _                 | <b>I</b> € | 1                  | • <b>• •</b> • * / 25 |          |         |  |  |  |  |  |  |
| 12          |                          | ▶     ▶ * | /1                    |            |                    |                       |          |         |  |  |  |  |  |  |

・計算区分「年金計算」は、年金印紙代の計算を行うための単価表です。

- ・「型」は通常の場合、顧客の単価区分に応じた料金の設定のためのものですが、「年金計算」の場合 は、年度となります。
- ・例えば昭和63年1月1日以後の出願で平成16年4月1日以降に審査請求を行った場合の特許料 について言えば、上記の画面のように設定します。
- ・基本料金を「基本料」に、1請求項ごとに加算する金額を「単価」にセットします。
- ・特許料の場合であれば、最大25年度まであるので、25までセットします。
- ・意匠の場合であれば、1請求項ごとに加算する金額はありませんので、ゼロで設定します。
- ・年金計算の単価は次ページのものがあります。

(特許)

- 1.昭和62年12月31日以前の出願(平成16年3月31日までに審査請求をした出願)
   第1年から第3年まで毎年8,500円に1発明につき5,600円を加えた額
   第4年から第6年まで毎年13,500円に1発明につき8,400円を加えた額
   第7年から第9年まで毎年27,000円に1発明につき16,800円を加えた額
   第10年から第25年まで毎年54,000円に1発明につき33,600円を加えた額
- 2.昭和62年12月31日以前の出願(平成16年4月1日以降に審査請求を行う出願)
   第1年から第3年まで毎年1,700円に1発明につき1,100円を加えた額
   第4年から第6年まで毎年5,400円に1発明につき3,300円を加えた額
   第7年から第9年まで毎年16,200円に1発明につき10,000円を加えた額
- 3.昭和63年1月1日以後の出願(平成16年3月31日までに審査請求をした出願) 第1年から第3年まで毎年13,000円に1請求項につき1,100円を加えた額 第4年から第6年まで毎年20,300円に1請求項につき1,600円を加えた額 第7年から第9年まで毎年40,600円に1請求項につき3,200円を加えた額 第10年から第25年まで毎年81,200円に1請求項につき6,400円を加えた額
- 4.昭和63年1月1日以後の出願(平成16年4月1日以降に審査請求を行う出願) 第1年から第3年まで毎年2,600円に1請求項につき200円を加えた額 第4年から第6年まで毎年8,100円に1請求項につき600円を加えた額 第7年から第9年まで毎年24,300円に1請求項につき1,900円を加えた額 第10年から第25年まで毎年81,200円に1請求項につき6,400円を加えた額

(実用新案)

- 昭和62年12月31日以前の出願 第1年から第3年まで毎年9,300円 第4年から第6年まで毎年18,500円 第7年から第10年まで毎年37,000円
- 2.昭和63年1月1日~平成5年12月31日の出願
   第1年から第3年まで毎年8,500円に1請求項につき800円を加えた額
   第4年から第6年まで毎年16,900円に1請求項につき1,600円を加えた額
   第7年から第10年まで毎年33,800円に1請求項につき3,200円を加えた額
- 3.平成6年1月1日~平成17年3月31日の出願
   第1年から第3年まで毎年7,600円に1請求項につき700円を加えた額
   第4年から第6年まで毎年15,100円に1請求項につき1,400円を加えた額
- 4.平成17年4月1日以降の出願
   第1年から第3年まで毎年2100円に1請求項につき100円を加えた額
   第4年から第6年まで毎年6,100円に1請求項につき300円を加えた額
   第7年から第10年まで毎年18,100円に1請求項につき900円を加えた額

(意匠)

- 1.意匠 第1年から第3年まで毎年 8,500 円 第4年から第10年まで毎年 16,900 円 第11年から第15年まで毎年 33,800 円
- 2.類似意匠の場合 8,500 円

- ・前記のように設定した場合(昭和63年1月1日以後の出願で平成16年4月1日以降に審査請求を 行った場合の特許料印紙代)
- ・摘要には、納付年度がセットされます。(XX-XX 年度特許料印紙代 04 年度特許料印紙代) この案件では、今回第4年度分の年金を納付したので、その請求書を発行するという設定です。 納付年度は、内部的に保持されます。
- ・数量には、この案件の請求項がセットされます。

・金額(立替金)には、第4年度分で請求項が2の場合の金額=8100+600×2=9300がセットされます。

|   | Add Line  | Ins Line | Del Line | Re Nu m | ReComp | Tota | al C | onvert | 搐裏等   | 入力 原価  |
|---|-----------|----------|----------|---------|--------|------|------|--------|-------|--------|
|   | 行 Code    |          |          | 摘要      |        |      | 数量   | 単価     | 手数料   | 立替金    |
|   | 1 0001    | • 印紙代    | (汎用)     |         |        |      | 1    | 10,000 | 0     | 10,000 |
|   | 2 0000-05 | ✓ 手数料    | (規定値)    |         |        |      | 8    | 2,000  | 5,000 | 0      |
|   | 3 0000-06 | ✓ 手数料    | ·(通常単向   | £)      |        |      | 8    | 100    | 800   | 0      |
|   | 4 0000-07 | ✓ 手数料    | ·(基本料)   |         |        |      | 8    | 2,000  | 2,300 | 0      |
| ٠ | 5 0000-04 | ■ 04年度   | 特許料印     | 紙代      |        |      | 2    | 0      | 0     | 9,300  |

・年金計算の場合、数量欄にマウスカーソルを移動すると、下記のような年度の入力欄が表示されます。 ここで、納付年度を手動で入力することができます。

納付年度は、その案件の納付年度が初期値としてセットされますが、手動で入力する場合等で、単独 で入力する場合等は、ここで入力することができます。

| 闘 請求納 | 付:フォー | h X         |
|-------|-------|-------------|
| 開始年   | 終了年   | <b>F</b> 11 |
| 4     | 4     | Exit        |

今回、4年度から6年度分までの3年分を納付したとします。

| 闘 請求納付:フォーム 🛛 💌 |     |            |  |  |  |  |  |  |  |  |
|-----------------|-----|------------|--|--|--|--|--|--|--|--|
| 開始年             | 終了年 | <b>F</b> • |  |  |  |  |  |  |  |  |
| 4               | 6   | Exit       |  |  |  |  |  |  |  |  |

|   | Add Line  | In | s Line | Del Line | ReNum | ReComp | Tota | al C | onvert | 撞要等   | 入力 原価  |
|---|-----------|----|--------|----------|-------|--------|------|------|--------|-------|--------|
|   | 行 Code    |    |        |          | 摘要    |        |      | 数量   | 単価     | 手数料   | 立替金    |
|   | 1 0001    | -  | 印紙代    | (汎用)     |       |        |      | 1    | 10,000 | 0     | 10,000 |
|   | 2 0000-05 | -  | 手数料    | F(規定値)   |       |        |      | 8    | 2,000  | 5,000 | 0      |
|   | 3 0000-06 | -  | 手数料    | (通常単位    | 晤)    |        |      | 8    | 100    | 800   | 0      |
|   | 4 0000-07 | -  | 手数料    | F(基本料)   |       |        |      | 8    | 2,000  | 2,300 | 0      |
| ► | 5 0000-04 | -  | 04-064 | 年度特許料    | 和紙代   |        |      | 2    | 0      | 0     | 27,900 |

・摘要には、納付年度がセットされます。(XX-XX 年度特許料印紙代 04-06 年度特許料印紙代) 今回第4年度分から第6年度分の年金を納付したので、その請求書を発行するという設定です。

・金額(立替金)には、第4年度分から第6年度分で請求項が2の場合の金額

第4年度分:8100+600×2=9300 第5年度分:8100+600×2=9300 第6年度分:8100+600×2=9300

の合計として、27900がセットされます。

### 5.外貨計算

|   | 単価表                               |        |      |        |       |        |       | <u>_0 ×</u> |
|---|-----------------------------------|--------|------|--------|-------|--------|-------|-------------|
|   | 単価表 部分一致                          | 単価Code |      |        |       |        |       |             |
|   | 単価 0000-08 💽                      | Сору   | Edit | New    | Write | Delete | Print |             |
| • | <b>単価Code</b> 0000-08<br>単価ID 139 | 単価名    | 現地   | ;代理人費, | 用     |        |       |             |
|   | 単価種別 外国立替金 💌                      | 説明     |      |        |       |        |       |             |
|   | 計算区分外貨計算 💽                        | <br>포  | !    | 基本料    | 1     | 単価     | 原価単価  |             |
|   | 基本数量 0                            |        | 1    |        | ¥O    | ¥O     | ¥O    |             |
|   | 単位                                |        |      |        |       |        |       |             |

・計算区分「外貨計算」は、外国出願の外国代理人立替金を計算するためのものです。

- ・単価種別「外国立替金」と組み合わせて使用します。
- ・請求明細には以下のように初期設定されます。

|   | Add Line  | Ins Line                | Del Line | Re Nu m | ReComp | Tota | al C | onvert | 摘要等    | 入力 原価 |
|---|-----------|-------------------------|----------|---------|--------|------|------|--------|--------|-------|
|   | 行 Code    |                         |          | 摘要      |        |      | 数量   | 単価     | 手数料    | 立替金   |
| ► | 1 0000-08 | 3現地位                    | 代理人費用    |         |        |      | 0    | 0      | 0      | 0     |
|   | 2 6010    | <ul> <li>当事者</li> </ul> | §所費用     |         |        |      | 0    | 50,000 | 50,000 | 0     |

・ここで数量欄へマウスカーソルを移動すると、以下の外貨入力のフォームが開きます。 ここで、「通貨」「外貨金額」「レート」を入力し、EXITボタンを押します。

| 圖 請求外貨:フォーム |          |        |      |  |  |  |  |  |  |  |  |  |
|-------------|----------|--------|------|--|--|--|--|--|--|--|--|--|
| 通貨          | 外貨       | Rate   | Ende |  |  |  |  |  |  |  |  |  |
| US\$ 💽      | 3,250.00 | 114.22 | EXI  |  |  |  |  |  |  |  |  |  |

・以下のように摘要が編集されて、金額が計算されます。(3250.00×114.22=371215) ここで、小数点以下の値になった場合の計算は、指定によります。(デフォルトは切り捨て)

|   | Add Line  | Ins L | ine | Del Line | ReNum     | ReComp    | Tota | al [ ( | onvert | 搐裏等    | 入力 原価   |
|---|-----------|-------|-----|----------|-----------|-----------|------|--------|--------|--------|---------|
|   | 行 Code    |       |     |          | 摘要        |           |      | 数量     | 単価     | 手数料    | 立替金     |
| ► | 1 0000-08 | 」現    | 地代  | 理人費用     | (US\$3,25 | ).00×114. | 22)  | 0      | 0      | 0      | 371,215 |
|   | 2 6010    |       | 事務  | 所費用      |           |           |      | 0      | 50,000 | 50,000 | 0       |

6 . 請求項

計算区分「請求項」は、初期値として数量に、その案件の請求項をセットするためのものです。 計算方法としては、「基本料」と同じです。

基本料+単価×数量で金額を求めます。

基本料金があって、それに請求項単位で加算される、審査請求印紙代、商標出願印紙代及び特許出願の 手数料等に使用します。

|   | 単価表                 |                                  |   |
|---|---------------------|----------------------------------|---|
|   | 単価表 部分-致-1          | 単価Code                           |   |
|   | 単価 0000-09 <u>-</u> | Copy Edit New Write Delete Print |   |
| ┣ | 単価Code 0000-09      | 単価名 印紙代(請求項)                     |   |
|   | 単価 ID 140           |                                  |   |
|   | 単価類別 FD紙 代 ▼        | 説明 平成16年4月1日以降の特許出願分             |   |
|   |                     |                                  |   |
|   | 前算些为" <u>胡尔琪</u>    | 型 基本料 単価 原価単価                    | _ |
|   |                     | ▶ 1 ¥168,600 ¥4,000 ¥0           |   |
|   | 単位                  |                                  |   |

上記は、平成16年以4月1日以降の特許出願の審査請求印紙代の設定です。 この場合の金額の計算は「168,600円+(請求項の数 × 4,000円)」というものです。 基本料金(仮に請求項をゼロとした場合の金額)を基本料にセットします。 1請求項毎の加算額を単価にセットします。

|   | Add Line  | Ins | s Line | Del Line | ReNum      | ReComp | Tota | al C | onvert  | 摘要等   | 入力 原価   |
|---|-----------|-----|--------|----------|------------|--------|------|------|---------|-------|---------|
|   | 行 Code    |     |        |          | 摘要         |        |      | 数量   | 単価      | 手数料   | 立替金     |
|   | 1 0001    | -   | 印紙代    | (汎用)     |            |        |      | 1    | 10,000  | 0     | 10,000  |
|   | 2 0000-05 | •   | 手数料    | (規定値)    |            |        |      | 8    | 2,000   | 5,000 | 0       |
|   | 3 0000-06 | •   | 手数料    | (通常単位    | <b>E</b> ) |        |      | 8    | 100     | 800   | 0       |
|   | 4 0000-07 | -   | 手数料    | F(基本料)   |            |        |      | 8    | 2,000   | 2,300 | 0       |
| ► | 5 0000-09 | •   | 印紙代    | (請求項)    |            |        |      | 2    | 168,600 | 0     | 176,600 |

・数量には、当該案件の請求項2がセットされます。

・単価には、基本料の「168600」がセットされます。

・単価表で設定した、単価「4000」は、内部的に「増単価」として保持されます。

・金額(立替金)には、基本料(168600)+単価(4000)×数量(2)=176600 がセットされます。

|   | Add Line  | Ins | s Line | Del Line | ReNum      | ReComp | Tota | al ( | Convert | 摘要等   | 入力 原価   |
|---|-----------|-----|--------|----------|------------|--------|------|------|---------|-------|---------|
|   | 行 Code    |     |        |          | 摘要         |        |      | 数量   | 単価      | 手数料   | 立替金     |
|   | 1 0001    | -   | 印紙代    | (汎用)     |            |        |      | 1    | 10,000  | 0     | 10,000  |
|   | 2 0000-05 | •   | 手数料    | (規定値)    |            |        |      | 8    | 2,000   | 5,000 | 0       |
|   | 3 0000-06 | •   | 手数料    | (通常単位    | <b>E</b> ) |        |      | 8    | 100     | 800   | 0       |
|   | 4 0000-07 | •   | 手数料    | ·(基本料)   |            |        |      | 8    | 2,000   | 2,300 | 0       |
| ► | 5 0000-09 | •   | 印紙代    | (請求項)    |            |        |      | 5    | 168,600 | 0     | 188,600 |

・ここで請求項(数量)を「2 5」に変更してみます。

・金額は「188600」に変更されます。(168,600+4000×5=188,600)

・このように、請求項が初期セットされた後の計算方法は「基本料+単価×数量」です。 単価は、単価表で設定された単価で、内部的に保持された「4000」です。 7.請求項-1

計算区分「請求項-1」は、初期値として数量に、その案件の「請求項-1」の値をセットするための ものです。それ以外は、「請求項」と同じ機能です。 特許出願時の請求項加算分のように、加算分(請求項から1マイナスした値)を必要とする場合に使用 します。

具体的には以下のようになります。(仮に請求項が5の場合)摘要数量単価金額--------------特許出願手数料164000同請求項加算額4500020000

特許出願手数料の計算区分は「規定値」で「基本料」に「164000」を入力しておきます。 請求項加算額の計算区分は「請求項-1」で単価を「5000」と設定します。 数量には、請求項(5)から1をマイナスした「4」が初期セットされます。 1請求項毎に加算する金額には単価「5000」が入り、4×5000=20000が加算額として計算されます。

特許出願手数料に加算額を含めて表示する場合は、以下のようになります。

| 摘要          | 数量 | 単価   | 金額     |
|-------------|----|------|--------|
| <br>特許出願手数料 | 4  | 5000 | 184000 |

この場合、特許出願手数料の「基本料」に請求項が1であった場合の金額をセットしておきます。 同時に特許出願手数料の計算区分は、上記「請求項加算額」と同じく「請求項-1」とします。 それによって、基本料+(請求項-1)×単価で金額が計算されます。

8.請求項-2

計算区分「請求項-2」は、計算のルールは「請求項-1」と同じです。 「請求項-1」となるところが、「請求項-2」となります。 この計算区分を使用するケースとしては、請求項加算を2(請求項3)から始めるといった場合です。 通常、使用されるケースはあまりありません。

# 9. 外内納付1

計算区分「外内納付1」は、外内ケースの登録料納付手数料の計算を行うためのものです。 計算方法により「外内納付2」と併せて2種類、用意しています。 外内ケースの納付手数料は、通常、納付年度と請求項の数の組み合わせで決定しています。

| 88  | 単価表              |          |            |              |                         |                      |                                       |          |
|-----|------------------|----------|------------|--------------|-------------------------|----------------------|---------------------------------------|----------|
|     | 単価表 部分           | 単価       | Code 💌     |              |                         |                      |                                       |          |
|     | 単価 0000-21 💽     | C        | opy Edit   | New          | Write                   | Delete               | Print                                 |          |
|     |                  | _        |            |              |                         |                      |                                       |          |
|     | 単価Code 0000-21   | 単        | 価名 納住      | 寸手数料,        | (外内タ                    | イプ1)                 |                                       |          |
|     | 単価ID 133         |          |            |              |                         |                      |                                       |          |
|     |                  | 訪        | 明          |              |                         |                      |                                       |          |
|     | 単価種別手数料 🔄        |          |            |              |                         |                      |                                       |          |
|     | 計算区分外内納付1 -      |          | 开山         | 其未到          |                         | 甾価                   | <b>直体消体</b>                           |          |
|     | 基本数量 2005        |          | ± 1        | (±) (+) (+)  | ¥0                      | = im<br>∧0           | ····································· | <b>^</b> |
|     | 2003             | Ľ        | 0          |              | <b>∓</b> υ<br><u>νο</u> | ¥0<br>V0             | ±0<br>V0                              |          |
|     | 単位               | $\vdash$ | 2          | 825          | <u>∓∪</u><br>\\\\\      | U∓<br>000 a¥         | ±0<br>¥0                              |          |
|     | ● 豊用区分 ●         | $\vdash$ | 4          | +20,<br>¥15, | 100                     | ¥5,000               | +0<br>¥0                              |          |
|     | 原価型 無利益 ▼        | $\vdash$ | 5          | ¥15,         | 100                     | ¥5.000               | +0<br>¥0                              |          |
|     |                  |          | 6          | ¥15,         | 000                     | ¥5,000               | ¥0                                    |          |
|     | 7月 頁 1元 12 a未 1元 |          | 7          | ¥15,         | 000                     | ¥5,000               | ¥O                                    |          |
|     | ☑ 源泉税を課税         |          | 8          | ¥15,         | 000                     | ¥5,000               | ¥O                                    |          |
|     | 表示区分通常 🚽         |          | 9          | ¥15,         | 000                     | ¥5,000               | ¥O                                    |          |
|     |                  |          | 10         | ¥15,         | 000                     | ¥5,000               | ¥O                                    |          |
|     |                  |          | 11         | ¥15,         | 000                     | ¥5,000               | ¥O                                    |          |
|     |                  |          | 12         | ¥15,         | 000                     | ¥5,000               | ¥O                                    |          |
|     | 担当比率 なし 💽        |          | 13         | ¥15,         | 000                     | ¥5,000               | ¥O                                    |          |
|     |                  |          | □──┝: ∎∎ □ |              |                         | ¥⊑_0001<br> ▶∗  / 25 | νn                                    | <b>_</b> |
|     |                  | 1.8      |            |              |                         |                      |                                       |          |
| 10. |                  | 1778     |            |              |                         |                      |                                       |          |

- ・基本数量の「2005」という数字は、請求項の区割りと最大の区割り数を表しています。 後半の「05」が請求項の増分で、前半の「20」は増分の最大を表しています。 この場合であれば、請求項の増分単位が5で、増分の最大は20で、最大、5×20=100で、 請求項100までを計算するようにしているとうことです。
- ・型は「年度」です。
- ・基本料は、請求項をゼロとした場合の基本料金です。
- ・単価は、請求項の増分(この場合は5請求項で1単位と指定されている)毎に加算する金額です。
- ・仮に請求項16で1年度分の金額を計算した場合、型=10の基本料と単価を元に計算します。 請求項は16ですので、増分は16÷5=3余り1で3となり、金額は15000+5000×3=30000 となります。

|   | Add Line  | Ins Line | Del Line | ReNum      | ReComp | Tota | al C | onvert | 摘要等    | 入力 原価  |
|---|-----------|----------|----------|------------|--------|------|------|--------|--------|--------|
|   | 行 Code    |          |          | 摘要         |        |      | 数量   | 単価     | 手数料    | 立替金    |
|   | 1 0001    | • 印紙代    | (汎用)     |            |        |      | 1    | 10,000 | 0      | 10,000 |
|   | 2 0000-05 | ✓ 手数料    | (規定値)    |            |        |      | 8    | 2,000  | 5,000  | 0      |
|   | 3 0000-06 | ✓ 手数料    | (通常単位    | <b>E</b> ) |        |      | 8    | 100    | 800    | 0      |
|   | 4 0000-07 | ✓手数料     | ·(基本料)   |            |        |      | 8    | 2,000  | 2,300  | 0      |
| ۲ | 5 0000-21 | ✔ 04手数   | (料(外内    | タイプ1)      |        |      | 2    | 0      | 15,000 | 0      |

・数量には、当該案件の請求項2がセットされます。

・該当案件の納付年度は摘要に「04」と表示され、内部的に保持されます。

・金額(手数料)には、基本料(15000) + 単価(5000) × 数量(請求項2) ÷5 = 15000 がセットされます。

|   | Add Line  | Ins Line                | Del Line | Re Nu m | ReComp | Tota | al C | onvert | 撞要等    | 入力 原価  |
|---|-----------|-------------------------|----------|---------|--------|------|------|--------|--------|--------|
|   | 行  Code   |                         |          | 摘要      |        |      | 数量   | 単価     | 手数料    | 立替金    |
|   | 1 0001    | →印紙(                    | 代(汎用)    |         |        |      | 1    | 10,000 | ) 0    | 10,000 |
|   | 2 0000-05 | <ul> <li>手数和</li> </ul> | 斗(規定値)   |         |        |      | 8    | 2,000  | 5,000  | 0      |
|   | 3 0000-06 | . ● 手数                  | 斗(通常単信   | 赿)      |        |      | 8    | 100    | ) 800  | 0      |
|   | 4 0000-07 | ✓手数#                    | 泮(基本料)   |         |        |      | 8    | 2,000  | 2,300  | 0      |
| ► | 5 0000-21 | ▶ 04手∛                  | 汝料(外内    | タイプ1)   | )      |      | 6    | ] (    | 20,000 | 0      |

・ここで、数量を「26」に変更してみます。

・金額は「15000 20000」と変化します。

- ・これは、基本料(15000) + 単価(5000) × 数量(請求項6) ÷ 5 = 20000 として求められたものです。
- ・数量2から5までは15000、6から10までは20000、・・・・と計算されます。

#### 10. 外内納付2

計算区分「外内納付2」は、外内ケースの登録料納付手数料の計算を行うためのものです。 「外内納付1」との違いは、上限値を定めることができるようにしたことです。 外内ケースの納付手数料は、通常、納付年度と請求項の数の組み合わせで決定しています。

| <ul> <li>単価支 部分→到・単価Code、</li> <li>単価 0000-22 Copy Edit New Write Delete Print</li> <li>単価Code 0000-22 単価名 納付手数料 (外内タイプ2)</li> <li>単価種別 手数料</li> <li>単価種別 手数料</li> <li>計算区分 外内納付2 ・</li> <li>単位</li> <li>単位</li> <li>単位</li> <li>単位</li> <li>1999 ¥0</li> <li>¥0</li> <li>¥0</li> </ul> | × |
|----------------------------------------------------------------------------------------------------|---|
| 単価       0000-22       Copy       Edit       New       Write       Delete       Print         単価Code       0000-22       単価名       納付手数料(外内タイプ2)       単価名         単価10       134       単価名       納付手数料(外内タイプ2)       単価種別         単価種別       手数料       ・       説明          単価種別       手数料       ・       ・       ・       ・         単価種別       手数料       ・       ・       ・       ・         単価種別       手数料       ・       ・       ・       ・         単価種別       手数料       ・       ・       ・       ・         単価種別       手数料       ・       ・       ・       ・         単価種別       手数料       ・       ・       ・       ・         単価種別       手数料       ・       ・       ・       ・         単価種別       手数料       ・       ・       ・       ・         単価種目       ・       ・       ・       ・       ・       ・         単価種目       ・       ・       ・       ・       ・       ・       ・         単価種目       ・       ・       ・       ・       ・       ・       ・       ・       ・  | Γ |
| 単価Code 0000-22       単価名       納付手数料(外内タイプ2)         単価10       134       単価名         単価10       134       説明         単価種別手数料       ・       シ         計算区分       外内納付2       ・         基本数量       0       ・         単位       1989       ¥0         単位       2999       ¥0         費用区分       ・       3005         第6型       第3005       ¥25,000         第000       ¥0       ¥0                                                                                                    |   |
| 単価Code 0000-22       単価名       納付手数料(外内タイプ2)         単価10       134       単価名         単価種別手数料       ・       説明         計算区分 外内納付2       ・       型       基本料       単価       原価単価         単位       ・       ・       1999       ¥0       ¥0       ¥0         単位       ・       1999       ¥0       ¥0       ¥0       ¥0         費用区分       ・       3005       ¥25,000       ¥0       ¥0       ¥0         原価型       無利益       ・       3010       ¥30,000       ¥0       ¥0                                                                                                    |   |
| 単価ID       134         単価種別手数料       説明         計算区分外内納付2       型         基本数量       0         単位       1999         単位       1999         費用区分       1         原価型       無利益                                                                                                    |   |
| 単価種別 手数料       説明         計算区分 外内納付2 ・       型 基本料 単価 原価単価         基本数量       0         単位       1999         単位       1999         費用区分       1         原価型       無利益                                                                                                    |   |
| 単価種別手数料       ●         計算区分外内納付2       ●         基本数量       0         単位       ¥0         単位       ¥0         単位       1999         単の       ¥0         単位       1999         単の       ¥0         単位       1999         単の       ¥0         第回2       ¥0         第回305       ¥25,000         ¥0       ¥0         第回型       ¥0         第回2       ¥1         第回3005       ¥25,000         ¥0       ¥0         第回型       ¥0         第回       ¥0         ¥0       ¥0                                                                                                    |   |
| 計算区分       外内納付2       型       基本料       単価       原価単価         基本数量       0       1999       ¥0       ¥0       ¥0         単位       1999       ¥0       ¥0       ¥0         費用区分       1       3005       ¥25,000       ¥0       ¥0         原価型       無利益       3010       ¥30,000       ¥0       ¥0                                                                                                    |   |
| 基本数量       0       ¥0       ¥0       ¥0         単位       1999       ¥0       ¥0       ¥0         費用区分       ✓       3005       ¥25,000       ¥0       ¥0         原価型       無利益       3010       ¥30,000       ¥0       ¥0                                                                                                    |   |
| 単位     1999     ¥0     ¥0       費用区分     1     2999     ¥0     ¥0       原価型     無利益     3010     ¥30,000     ¥0     ¥0                                                                                                    |   |
| 単位     2999     ¥0     ¥0     ¥0       費用区分     1     3005     ¥25,000     ¥0     ¥0       原価型     無利益     3010     ¥30,000     ¥0     ¥0                                                                                                    |   |
| 費用区分      3005     ¥25,000     ¥0     ¥0       原価型     無利益      3010     ¥30,000     ¥0     ¥0                                                                                                    |   |
| 原価型 無利益 ▼ 3010 ¥30,000 ¥0 ¥0                                                                                                    |   |
|                                                                                                    |   |
| □ 消費税を課税 3015 ¥36,000 ¥0 ¥0                                                                                                    |   |
| 3020 ¥42,000 ¥0 ¥0                                                                                                    |   |
| ▶ 源泉祝 Z 課祝 3999 ¥48,000 ¥0 ¥0                                                                                                    |   |
| 表示区分通常 <u>6005 ¥15,000 ¥0 ¥0</u>                                                                                                    |   |
| 加貨表示 [ 6010 ¥20,000 ¥0 ¥0                                                                                                    |   |
| 6015 ¥25,000 ¥0 ¥0                                                                                                    |   |
| <u> </u>                                                                                                    |   |
| <u>担当比率 なし 🔄 6999 ¥35,000 ¥0 ¥0</u>                                                                                                    |   |
|                                                                                                    |   |
|                                                                                                    |   |

- ・計算区分「外内納付2」は型を「年度(2桁)+請求項(3桁)」で定義します。
- ・システムの仕組み上、型「1」は必須なので、別途用意しておきます。 この部分は計算には使用しません。
- ・1~3年度はまとめて払うため、3年度にまとめています。
- ・金額が変化する最後の「年度+請求項」をセットしています。
- ・例えば、5年度分の請求項16の場合の金額といった場合は、以下のように見ます。 まず、「5016」よりも大きい最小の型を探します。それは「6005」となります。 次に、年度が6で請求項が16よりも大きい最小の型を探します。それは「6020」となります。 型「6020」の基本料が、求める金額となります。
- ・この例で言えば、4~6年度は同一金額で、請求項21以上は35000固定となります。

|   | Add Line  | Ins | s Line | Del Line | ReNum | ReComp | Tota | al 🚺 | onvert | 摘要等    | 入力 原価  |
|---|-----------|-----|--------|----------|-------|--------|------|------|--------|--------|--------|
|   | 行 Code    |     |        |          | 摘要    |        |      | 数量   | 単価     | 手数料    | 立替金    |
|   | 1 0001    | -   | 印紙代    | (汎用)     |       |        |      | 1    | 10,000 | 0      | 10,000 |
|   | 2 0000-05 | -   | 手数料    | (規定値)    |       |        |      | 8    | 2,000  | 5,000  | 0      |
|   | 3 0000-06 | -   | 手数料    | (通常単位    | £)    |        |      | 8    | 100    | 800    | 0      |
|   | 4 0000-07 | -   | 手数料    | ·(基本料)   |       |        |      | 8    | 2,000  | 2,300  | 0      |
| ► | 5 0000-22 | •   | 04手数   | (料(外内    | タイプ2) |        |      | 2    | 0      | 15,000 | 0      |

・数量には、当該案件の請求項2がセットされます。

・該当案件の納付年度は摘要に「04」と表示され、内部的に保持されます。

・金額(手数料)には、型「6005」の基本料(15000)がセットされます。

- ・ここで、数量を「26」に変更してみます。
- ・金額は「15000 20000」と変化します。
- ・これは、型「6010」の基本料として求められたものです。

|   | Add Line In | sLine DelLine ReNum ReComp To | tal ( | onvert | 撞要等    | 入力 原価  |
|---|-------------|-------------------------------|-------|--------|--------|--------|
|   | 行 Code      | 摘要                            | 数量    | 単価     | 手数料    | 立替金    |
|   | 1 0001 🗸    | 印紙代(汎用)                       | 1     | 10,000 | 0      | 10,000 |
|   | 2 0000-05 🗸 | 手数料(規定値)                      | 8     | 2,000  | 5,000  | 0      |
|   | 3 0000-06 🗸 | 手数料(通常単価)                     | 8     | 100    | 800    | 0      |
|   | 4 0000-07 🗸 | 手数料(基本料)                      | 8     | 2,000  | 2,300  | 0      |
| ► | 5 0000-22 🗸 | D4手数料(外内タイプ2)                 | 6     | 0      | 20,000 | 0      |

# 意匠の場合の設定

・意匠の場合は請求項の数はなく、年度のみでの変化となります。 請求項は0(ゼロ)として設定します。

| 88  | 単価表                                             |              |         |           |              |      |           |          |          | - <u> </u> |
|-----|-------------------------------------------------|--------------|---------|-----------|--------------|------|-----------|----------|----------|------------|
|     | 単価表                                             | 部分一致一旦       | 単価      | Code 💌    |              |      |           |          |          |            |
|     | 単価                                              | · ·          | C       | ору       | Edit         | New  | Write     | Delete   | Print    |            |
| Þ   | 単価Code                                          | 0000-23      | )<br>لل | 価名        | 杨石           | 主新科  | (音匠・      | 処内タノ     | -f2)     | <br>_      |
|     | 单価ID                                            | 1.42         | -       | - 100-100 | isra 1.1     | 1 ጋ  | (思注・      | 71024    | 527      |            |
|     |                                                 | 172          | ١.      | i 88      | <u> </u>     |      |           |          |          |            |
|     | 単価種別                                            | 手数料 💽        |         |           |              |      |           |          |          |            |
|     | 計算区分                                            | 外内納付2 🛃      |         | 型         |              | 基本料  |           | 単価       | 原価単価     | -          |
|     | 基本数量                                            | 0            |         |           | 1            |      | ¥O        | ¥O       | ¥O       |            |
|     | 単位                                              |              |         | 1         | 999          |      | ¥O        | ¥O       | ¥0       |            |
|     | 費用区分                                            |              | ⊢       | 2         | 2999         | ¥25  | ¥U<br>000 | ¥U<br>¥0 | ¥U<br>¥0 | -          |
|     | 原価型                                             |              | ⊢       |           | 3333<br>3999 | ¥15, | 000       | +0<br>¥0 | +0<br>¥0 | -          |
|     | □□ 消費稅                                          |              |         | g         | 9999         | ¥20, | 000       | ¥O       | ¥O       |            |
|     | ▶ 源泉彩                                           | <br>〔を課税     |         | 20        | 9999         | ¥25, | 000       | ¥O       | ¥O       | _          |
|     | 表示区分                                            | 通常 •         |         |           |              |      |           |          |          |            |
|     | 加質表示                                            |              |         |           |              |      |           |          |          |            |
|     | が異なが                                            |              |         |           |              |      |           |          |          |            |
|     | · · · · · · · · · · · · · · · · · · ·           |              |         |           |              |      |           |          |          |            |
|     | 면금比平                                            |              | Ι.      |           |              |      |           | 1 1 4 5  |          | •          |
|     | 10 I                                            |              |         | ⊐−r:j     | 14   4       | ]    | 1         | ▶ * 7 7  |          |            |
| יען | <u>1-1: 11 1 1 1 1 1 1 1 1 1 1 1 1 1 1 1 1 </u> | 1 <u>▶ ⊨</u> | ▶*      | /1        |              |      |           |          |          |            |

上記の設定で、

1から3年度までの3年分:25000円 4から6年度分の各年度 :15000円 7から9年度分の各年度 :20000円 10年度以降の各年度 :25000円 となります。

# 11. 外内審請

# 計算区分「外内審請」は、外内ケースの審査請求手数料の計算を行うためのものです。 外内ケースの審査請求手数料は、通常、請求項の数によって加算されます。

| <b>**</b> | 単価表         |          |      |            |             |      |               |        |       |    | _ [ | Ľ |
|-----------|-------------|----------|------|------------|-------------|------|---------------|--------|-------|----|-----|---|
|           | 単価表         | 部分一致_    | ・単   | ∰Code      |             |      |               |        |       |    |     |   |
|           | 単価 0000     | -23 💌    |      | Сору       | Edit        | New  | Write         | Delete | Print |    |     |   |
|           |             |          |      | We have be | L.C. minter |      | a est and and |        |       |    |     | _ |
| ľ         | 里1曲Code UUU | 0-23     |      | 里恤名        | 出腺          | 審査請习 | 又手数料          | F (外内) |       |    |     |   |
|           | 単価ID        | 135      | 5    |            |             |      |               |        |       |    |     |   |
|           |             |          | _    | 说明         | 出願          | 審査請す | マチ数料          | F(外内)  |       |    |     |   |
|           | 単価種別 手妻     | · 文料     |      |            |             |      |               |        |       |    |     |   |
|           | 計算区分 外内     | 内審請 🔤    | J    | 型          |             | 基本料  |               | 単価     | 原価単価  | ₫  | A   | ī |
|           | 基本数量        | (        | Π    |            | 1           | ¥14, | 000           | ¥4,000 |       | ¥O |     | 1 |
|           | 単位          |          | ΞE   |            | 5           | ¥14, | 000           | ¥4,000 |       | ¥O |     |   |
|           | 费用区分        |          | ΗL   |            | 20          | ¥24, | 000           | ¥2,000 |       | ¥O |     |   |
|           |             | -        | ╡┝   |            | 999         | ¥64, | 000           | ¥O     |       | ¥O |     |   |
|           | 原価型  定名     | 湛        | 11   |            |             |      |               |        |       |    |     |   |
|           | □ 消費税を割     | ₹税       |      |            |             |      |               |        |       |    |     |   |
|           | ▶ 源泉税を割     | 果税       |      |            |             |      |               |        |       |    |     |   |
|           | 表示区分 通常     | <b>常</b> | Ī    |            |             |      |               |        |       |    |     |   |
|           | 加算表示 🗖      |          |      |            |             |      |               |        |       |    |     |   |
|           | 数量指定        | •        |      |            |             |      |               |        |       |    |     |   |
|           | 担当比率なし      | U !      |      |            |             |      |               |        |       |    | -   |   |
|           |             |          | L    | v⊐+M j     | 14 ×        |      | 1 <b>• •</b>  | ▶⋇ / 4 |       |    |     | - |
| 12        |             | 1        | FI 🌬 | € / 1      |             |      |               |        |       |    |     |   |

- ・計算区分「外内審請」は型を「請求項(3桁)」で定義します。
- ・システムの仕組み上、型「1」は必須なので、別途用意しておきます。 この部分は計算には使用しません。
- ・金額が変化する最後の「請求項」をセットしています。
- ・例えば、請求項16の場合の金額といった場合は、以下のように見ます。 まず、「16」よりも大きい最小の型を探します。それは「20」となります。 型「20」が求める金額となります。基本料+単価×請求項で計算します。
- ・この例で言えば、24000 + 2000 × 16 = 56000 となります。

|   | Add Line  | Ins Line                | Del Line | ReNum | ReComp | Tota | al ( | Convert | 摘要等    | 入力 原価  |
|---|-----------|-------------------------|----------|-------|--------|------|------|---------|--------|--------|
|   | 行 Code    |                         |          | 摘要    |        |      | 数量   | 単価      | 手数料    | 立替金    |
|   | 1 0001    | →印紙                     | 代(汎用)    |       |        |      | 1    | 10,000  | 0      | 10,000 |
|   | 2 0000-05 | <ul> <li>手数:</li> </ul> | 料(規定値)   |       |        |      | 8    | 2,000   | 5,000  | 0      |
|   | 3 0000-06 | <ul> <li>手数:</li> </ul> | 料(通常単(   | 赿)    |        |      | 8    | 100     | 800    | 0      |
|   | 4 0000-07 | ✓手数:                    | 料(基本料)   |       |        |      | 8    | 2,000   | 2,300  | 0      |
| ۲ | 5 0000-23 | ┛出願                     | 審査請求手    | 数料(外) | 勺)     |      | 2    | 0       | 22,000 | 0      |

・数量には、当該案件の請求項2がセットされます。

・金額(手数料)には、型「5」の基本料及び単価に基づき14000 + 4000 × 2 = 22000 がセットされます。

- ・ここで、数量を「26」に変更してみます。
- ・金額は「22000 36000」と変化します。
- ・金額(手数料)には、型「20」の基本料及び単価に基づき 24000 + 2000 × 6 = 36000 がセットされます。

|   | Add Line  | Ins Line                | Del Line | ReNum | ReComp | Tota | al C | onvert | 搐裏等    | 入力 原価  |
|---|-----------|-------------------------|----------|-------|--------|------|------|--------|--------|--------|
|   | 行 Code    |                         |          | 摘要    |        |      | 数量   | 単価     | 手数料    | 立替金    |
|   | 1 0001    | ▶ 印紙代                   | t(汎用)    |       |        |      | 1    | 10,000 | 0      | 10,000 |
|   | 2 0000-05 | ✓手数料                    | ł(規定値)   |       |        |      | 8    | 2,000  | 5,000  | 0      |
|   | 3 0000-06 | ✓ 手数料                   | ∤(通常単値   | £)    |        |      | 8    | 100    | 800    | 0      |
|   | 4 0000-07 | <ul> <li>手数料</li> </ul> | ł(基本料)   |       |        |      | 8    | 2,000  | 2,300  | 0      |
| ► | 5 0000-23 | ✓出願審                    | 「査請求手    | 数料(外口 | 内)     |      | 6    | 0      | 36,000 | 0      |

12. 項単価

計算区分「項単価」は、初期値として数量には(請求項 - 1)がセットされます。 その点に関しては、「請求項-1」と同じです。 金額の計算方法の違いは以下の通りです。

請求項 - 1:基本料+単価×(請求項-1) 項単価 :単価×(請求項-1)

単価表の設定が、「基本料=1000」「単価=100」で、請求項が5の場合。

| 具体的には以下のようになります | 。(仮に請 | 求項が5の場 | 拾)   |  |
|-----------------|-------|--------|------|--|
| 摘要              | 数量    | 単価     | 金額   |  |
| (請求項 - 1)       | 4     | 100    | 1400 |  |
| (項単価)           | 4     | 100    | 400  |  |

通常単価との違いは、初期値として数量に(請求項-1)をセットしていることです。 通常単価の場合は、初期値のセットは行いません。

13. 手入力

計算区分「手入力」は、金額を手入力するための単価です。 初期値として、基本料が単価にセットされ、それがそのまま金額にコピーされます。 また基本数量が数量にセットされますが、数量×単価での金額の計算は行いません。 初期設定後は、全てを手動で入力します。 数量に値を入れても、数量×単価で金額の計算は行いません。 あくまで、単価に入力した金額が、そのまま金額にコピーされます。

動作は、「規定値」と同じです。 当初は別の意味を持たせていましたが、現在は同一のルールで計算を行います。

14.請求項-2(10)

計算区分「請求項-2」は、初期値として数量に、その案件の「請求項-2」の値をセットするための ものです。それ以外は、「請求項」と同じ機能です。 特許出願時の請求項加算分で、加算分を「請求項-1」でなく、「請求項-2」とする場合に使用します。 特異なケースですが、このように計算する場合もあります。

15. 基本請求項(20)

計算区分「基本請求項」は、単価表に「基本請求項」で指定した数の請求項までは基本料金とし、 それ以降について加算してゆく計算を行います。 そのために、明細行に新たに「基本請求項」フィールドを設けています。 ここに単価表の「基本請求項」の値が初期値としてセットされます。 16. 単価表示用:通常単価(21)

計算区分「単価表示用:通常単価」は、630から新しく追加した計算区分です。 従来の「通常単価」は、数量(入力)×単価(単価表で初期設定)で金額を計算していましたが、 これに基本料をプラスして、基本料(単価表で初期設定)+数量(入力)×単価(単価表で初期設定) で金額を計算する方式をサポートするようにしたものです。

そのために、明細行に「基本料」フィールドを設けています。

ここに単価表の「基本料」の値が初期値としてセットされます。

このことにより、表記の上でも上記の書式をサポートすることができるようになりました。

|   | 単価表     |         |      |          |       |       |               |       |          |  |  |
|---|---------|---------|------|----------|-------|-------|---------------|-------|----------|--|--|
|   |         |         |      |          |       |       |               |       |          |  |  |
|   | 単価      |         | Сору | Edit     | New   | Write | Delete        | Print |          |  |  |
| Þ |         |         |      | in the s |       |       |               |       |          |  |  |
| ' | 単1曲Code | 0000-31 | 単惟   | 1名   手 刻 | 牧料(単) | 価表示月  | <b>书:</b> 通常単 | .価)   |          |  |  |
|   | 単価ID    | 154     |      |          |       |       |               |       |          |  |  |
|   | 単価種別    | 手数料     | 説    | 明        |       |       |               |       | <b>_</b> |  |  |
|   | 計算区分    | 単価表示用 🛃 |      |          |       |       |               |       | <b>•</b> |  |  |
|   | 基本数量    | 2       |      | 型        | 基本    | 料     | 単価            | 原価単価  |          |  |  |
|   | 基本請求項   | 0       | ┢└   | 1        | ¥     | 1,000 | ¥10           | 0 ¥0  |          |  |  |
|   | 単位      |         |      |          |       |       |               |       |          |  |  |

単価表の設定です。基本料=1,000 単価=100 となっています。

# 請求書作成時の明細行への設定画面です。

|   | Add L | _ine Ins Lir | ne Del Line | ReNum         | ReComp | Total | Con | ert | 摘   | 要等入力 原 | (価)消費税  |
|---|-------|--------------|-------------|---------------|--------|-------|-----|-----|-----|--------|---------|
| 3 | 行     | Code         |             | 摘要            |        | 数量    |     | 単価  | 手数料 | 1 立替金  | 単位 割    |
| ► | 1 00  | 00-31 🚽 手装   | ☆料(単価表⇒     | <b>六用:</b> 通常 | 『単価)   | 2     |     | 100 | 1,  | 200    | 0       |
|   | 1     |              |             | 211-00-021    |        |       |     |     |     |        |         |
| _ |       | 摘要等          | 入力 原価       | 消費税           |        |       |     |     | (   |        |         |
| Ð | i     | 手数料          | 立替金         | 単位 割          | 外貨     | 管理者   |     | 担当  | 者   | 基本料    | 費用明細コード |
|   | 100   | 1,200        | 0           |               | 0.0    | 0 -   | 0   | -   | - ( | 1,000  | -       |

・単価表の基本数量は請求明細の数量にセットされます。

・単価表の基本料は請求明細の基本料にセットされます。

・単価表の単価は請求明細の単価にセットされます。

・金額(1200)は基本料(1000)+単価(100)×数量(2)で計算されます。

| 手数料 | 1,200 | 立替金  | 0     | 請求額 | <b>1,200 <sup>差</sup>引請</b> 求 | 1,140 |
|-----|-------|------|-------|-----|-------------------------------|-------|
| 源泉税 | 120   | 消税対象 | 1,200 | 消費税 | 60 外国送金                       | 0     |

# ここで、数量を2 5に変更します。

|   | 手数料       | 1      | ,500 立 | 替金    | 0 請求額   |     |       | 1   | 1,500 差引請求 |     |    |   |
|---|-----------|--------|--------|-------|---------|-----|-------|-----|------------|-----|----|---|
|   | 源泉税       |        | 150 消雨 | 脱対象   | 1,500 🕅 |     | 消費税   |     | 75 外国送金    |     | Ê  |   |
|   | Add Line  | ReComp | То     | təl 🗍 | onvert  | 摘要等 | 入力 原価 | 消費  | 税          |     |    |   |
|   | 行 Code 摘要 |        |        |       |         |     |       | 単価  | 手数料        | 立替金 | 単位 | 割 |
| • | 1 0000-31 | → 手数料  | ∤(単価表∄ | 京用:通常 | 常単価)    |     | 5     | 100 | 1,500      | 0   |    |   |

・金額(1500)は基本料(1000)+単価(100)×数量(5)で計算されます。

#### 更に、単価を100 200 に変更します。

|   | 手数料      |                                        | 2,000 | 立替金       |                                                                                                  | 0 | 請求額      | 2       | ,000 差引 | 請求    | 1,9 | 00 |
|---|----------|----------------------------------------|-------|-----------|--------------------------------------------------------------------------------------------------|---|----------|---------|---------|-------|-----|----|
|   | 源泉税      |                                        | 2,00  | 2,000 消費税 |                                                                                                  |   | 100 外国送金 |         |         | 0     |     |    |
|   | Add Line | Add Line Ins Line Del Line ReNum ReCor |       |           |                                                                                                  |   |          | Cenvert | 摘要等     | 入力 原価 | 消費利 | ž  |
|   | 行 Code   | 9                                      |       | 摘要        |                                                                                                  |   | 数量       | 単価      | 手数料     | 立替金   | 単位  | 割  |
| ► | 1 0000-3 | 1 <u>-</u> 手数                          | 料(単価表 | 示用:通      | f<br>1<br>1<br>1<br>1<br>1<br>1<br>1<br>1<br>1<br>1<br>1<br>1<br>1<br>1<br>1<br>1<br>1<br>1<br>1 |   | 5        | 200     | 2,000   | 0     |     |    |

・金額(2000)は基本料(1000)+単価(200)×数量(5)で計算されます。

# 更に、基本料を1000 10000 に変更します。

|           | 手数料 | *  | 11     | ,000, | 立칱  | 盐金 |   |    | C     | 請求額     |   | 11,000   | 差引請求   | 10,450  |
|-----------|-----|----|--------|-------|-----|----|---|----|-------|---------|---|----------|--------|---------|
| 源泉税 1,100 |     |    |        | ,100  | 消税  | 対象 |   | 11 | 1,000 | ) 消費税   |   | 550      | 外国送金   | 0       |
| ,         | ert |    | 摘要等    | 入力。原  | 価   | 消費 | 税 |    |       |         |   |          |        |         |
| 1         | 単価  |    | 手数料    | 立替金   | 214 | 単位 | 割 | 外  | 貨     | 管理者     |   | 担当者      | 基本料    | 費用明細コード |
| ▶         | 20  | 00 | 11,000 |       | 0   |    |   |    | 0.00  | <b></b> | 0 | <u> </u> | 10,000 | -       |

・金額(11000)は基本料(10000)+単価(200)×数量(5)で計算されます。

17. 単価表示用:年金計算(23)

計算区分「単価表示用:年金計算」は、630から新しく追加した計算区分です。 従来の「年金計算」は、別途、別のフォームを開いて納付年数を入力していましたが、この計算区分は 納付年数の入力機能はありません。

「単価表示用:通常単価」との違いは、初期値として請求項の数を、数量にセットすることです。 それ以外の機能については、同じです。

18. 単価表示用:請求項(25)

計算区分「単価表示用:請求項」は、630から新しく追加した計算区分です。 従来の「請求項」は、数量に請求項の数を、単価に基本料を、増単価に単価をセットして、金額は 単価(基本料)+増単価(単価)×数量(請求項)で計算していました。

「単価表示用:請求項」の場合は、数量に請求項の数を、新しく設けた、請求明細の基本料に基本料を 請求明細の単価には単価をセットして、金額は基本料+単価×数量で計算します。

19. 単価表示用:(請求項-1)(26)

計算区分「単価表示用:請求項-1」は、630から新しく追加した計算区分です。 従来の「請求項-1」は、数量に請求項の数を、単価に基本料を、増単価に単価をセットして、金額は 単価(基本料)+増単価(単価)×数量(請求項-1)で計算していました。

「単価表示用:請求項-1」の場合は、数量に「請求項の数-1」を、新しく設けた請求明細の基本料には基本料を、請求明細の単価には単価をセットして、金額は基本料+単価×数量で計算します。